## 教学管理信息服务平台大学英语四级 报名操作指南

1、在网页栏输入 https://tmis.gyiist.edu.cn/jwglxt/xtgl/login\_slogin.html(校内网),

https://ids.gyiist.edu.cn/(校外网址),然后在提示位置输入学生的账号和密码。

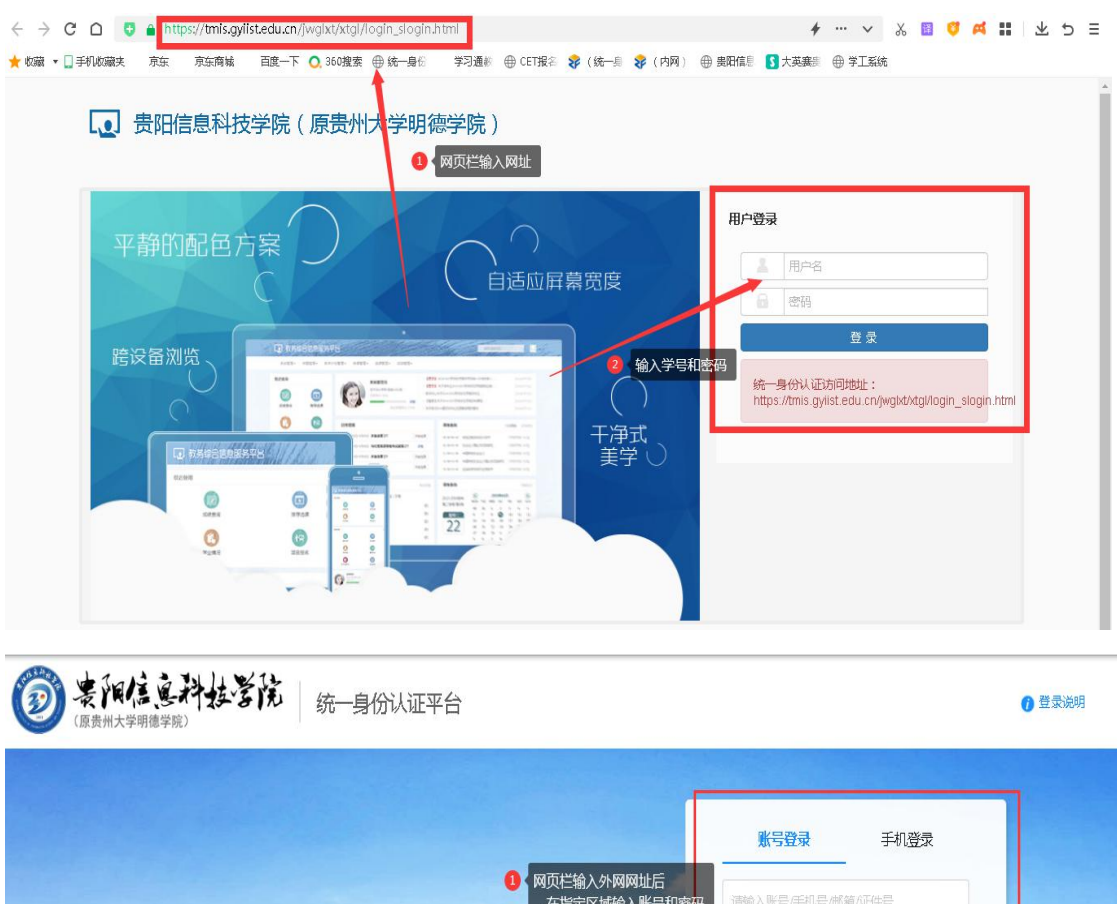

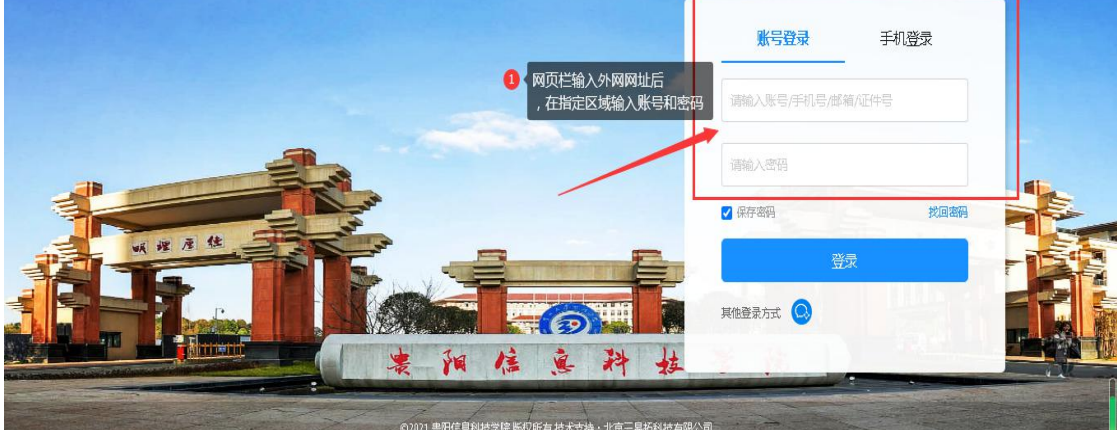

完成后进入教务系统个人移动端口,选择报名申请一考级项目报名一报名。
 一报名说明一等级考试报名。即可完成报名测试。

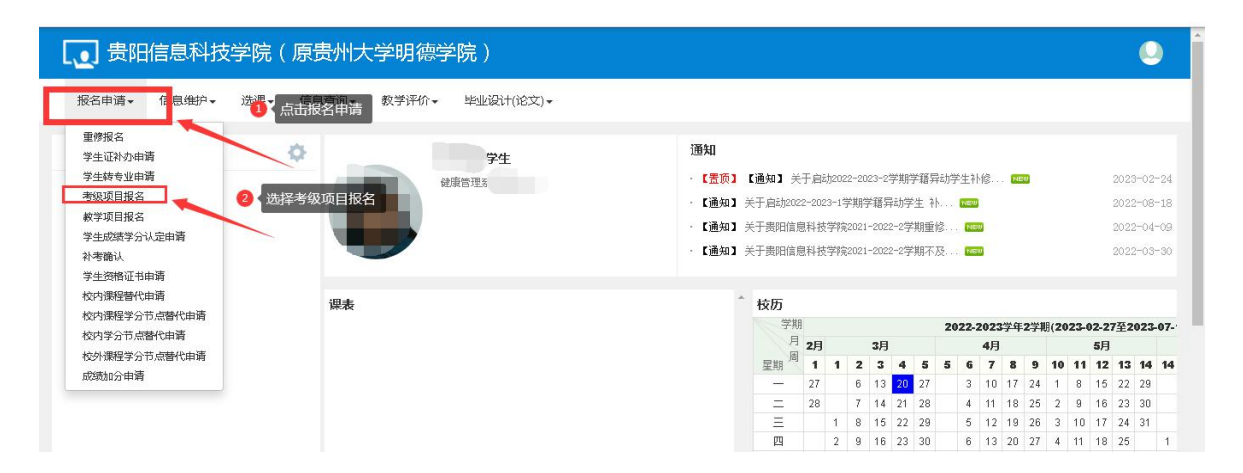

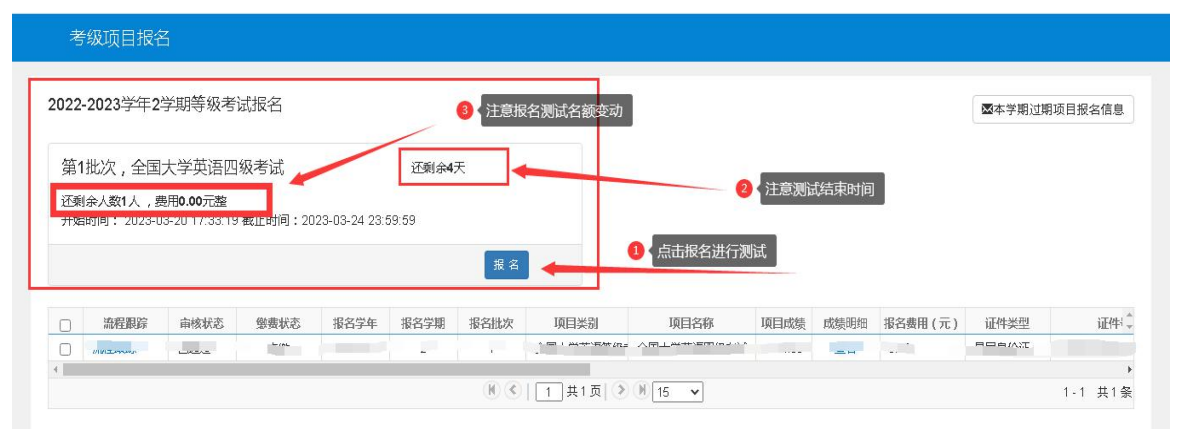

| 考级项目报名                                                                    |     |               |                                       |
|---------------------------------------------------------------------------|-----|---------------|---------------------------------------|
| 2022-2023学年2学期等<br>报名说明                                                   | • × | ▲本学期过期        | 期项目报名信息                               |
| 第1批次,全国大学英<br>2022年下半年全国大学英语四级缺<br>还剩余人数1人,费用0.007<br>开始时间: 2023-03-20 17 | ▲   |               |                                       |
| <ul> <li>○ 流程與詳 命依4</li> <li>○ 流程與註 己通过</li> <li></li> </ul>              |     | 证件类型<br>居民身份证 | 证件↓〕<br>5224221997011<br>→<br>1-1 共1条 |
| 版权所有的 Copyright 1999-                                                     |     |               |                                       |

| 2022-2023学年2学期等级考试报名                 |        | 國本学期过期项目报名信息                          |
|--------------------------------------|--------|---------------------------------------|
| 第1批次,全国大学英语四级考试 还剩余4                 | ج<br>ج |                                       |
| 还剩余人数1人,费用0.007<br>开始时间:2023-03-2017 |        | <b>₩</b> ×                            |
| *证件类型 居民身份证                          | *证件号   |                                       |
| *手机号码 流程刷踪 命线                        |        | · · · · · · · · · · · · · · · · · · · |
|                                      |        | 居民身份证 5224221997011                   |
|                                      | 0      | 点击提交 1-1 共1条                          |
|                                      |        |                                       |

| 022-     | -2023学年2                                | 2学期等级考                                     | 试报名                                                           |                                            |                 |                 |                           |                                  |                |                      | <b>2</b> 4      | 本学期过期项目排      | <b>没名信息</b> |
|----------|-----------------------------------------|--------------------------------------------|---------------------------------------------------------------|--------------------------------------------|-----------------|-----------------|---------------------------|----------------------------------|----------------|----------------------|-----------------|---------------|-------------|
| 第1       | 批次,全国                                   | 1大学英语四                                     | 级考试                                                           |                                            | 还剩余4天           |                 |                           |                                  |                |                      |                 |               |             |
| 还剩<br>开始 | 谢余人 <b>数0</b> 人,<br>。<br>邰问: 2023-      | 费用 <b>0.00</b> 元整<br>03-20 17:33:19        | ■截止时间:202<br>】<br>【报名测试印                                      | 23-03-24 23:59:<br>成功                      | 59              | 退报              | 2 报名                      | 名后想取消报名机会的                       | ],可以点词         | 击退报按钮                | I               |               |             |
| 还剩<br>开始 | 11余人数 <b>0</b> 人,,<br>治时间:2023-<br>流程跟踪 | 费用 <b>0.00元整</b><br>03-20 17:33:19<br>审核状态 | 截止时间:202<br>】 报名测试:<br><sup>-</sup> <sup>-</sup> <sup>-</sup> | 23-03-24 23:59:<br>成功<br>报名学年              | 59 服名学期         | 退报              | <b>2</b> 报名<br>项目类别       | 2后想取消报名机会的<br>项目名称               | ],可以点記<br>项目成绩 | <b>古退报按钮</b><br>成绩明细 | 报名费用 (元)        | 证件类型          |             |
| 还剩<br>开始 | 11余人数0人,<br>34时间:2023-<br>海程跟踪<br>退报    | 费用 <b>0.00</b> 元整<br>03-20 17:33:19        | 截止时间:202<br>报名测试:<br><sup>變</sup> 费状态<br>未缴                   | 23-03-24 23:59:<br>成功<br>报名学年<br>2022-2023 | 59<br>服名学期<br>2 | 退报<br>报名批次<br>1 | 2 报名<br>项目类别<br>全国大学英语等级考 | 名后想取消报名机会的<br>项目名称<br>全国大学英语四级考试 | ],可以点:<br>项目成绩 | 古退报按钮<br>成绩明细<br>查看  | 报名费用(元)<br>0.00 | 证件类型<br>居民身份证 | 204         |

## 统一身份认证密码找回

通过统一身份页面登录,如密码不正确,请点击登录框"找回密码"功能进行 密码找回。

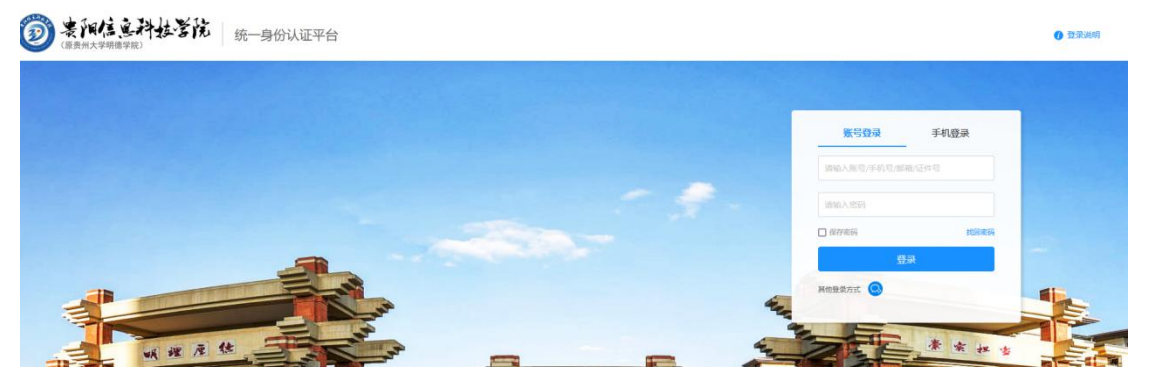

- (1) 输入学号,
- (2) 选择找回方式,
- (3) 点击获取验证码,
- (4) 点击下一步

| <b>劉 裴阳信惠科技誉院</b><br>( 廣義州大学明德学院) | 统一身份认证平台                                                                                                    | 返回登录页 |
|-----------------------------------|----------------------------------------------------------------------------------------------------|-------|
|                                   | 大日本の     大日本の       Step 1     Step 2       National     Step 3       National     National       National     National       National     National       National     Step 3       National     National |       |

将收到的验证码填入"验证码"输入框,下方"新密码","确 认密码"填写要设置的密码;密码规则需满足(大写字母, 小写字母,数字,不能有符号,最少10位,最多16位,否 则会提示密码不符合规则)

| ② 案例信息科技咨院<br>(BB州大学明德学院) | 统一身份认证平台       |                                    |        |  |
|---------------------------|----------------|------------------------------------|--------|--|
|                           |                | 找回密码                               |        |  |
|                           | Step 1<br>北回方式 | Step 2<br>重置密码                     | Step 3 |  |
|                           | 验证码:           | 调输入您收到的验证码                         |        |  |
|                           | 新密码:           | 请输入新密码,请使用10到16位数字加大小号字母<br>请再输入一次 |        |  |
|                           | 7997.\d.991    | 上一步 数                              |        |  |
|                           |                |                                    |        |  |

如无法收到验证码短信,尝试使用邮箱收取验证码。